Register/publish doctoral thesis (monograph)